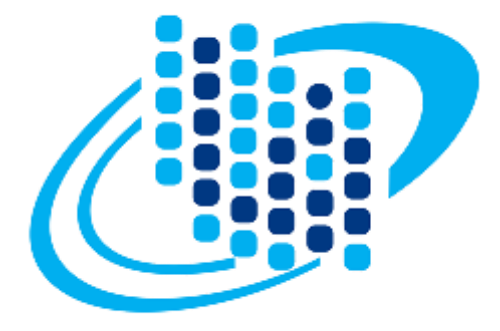

## سازمان فناورى اطلاعات ايران

سامانه خدمات الكترونيكي

# راهنمای کاربران

درخواست ثبتنام پیامرسان

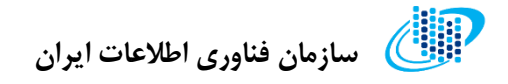

#### ورود به سامانه

جهت ورود به حساب کاربری خود از طریق سامانه خدمات الکترونیک سازمان فناوری اطلاعات به نشانی اینترنتی <u>https://sso.ito.gov.ir</u> طبق گامهای زیر عمل کنید:

**گام اول:** نام کاربری و رمز عبور خود را در کادرهای مربوطه وارد نمایید.

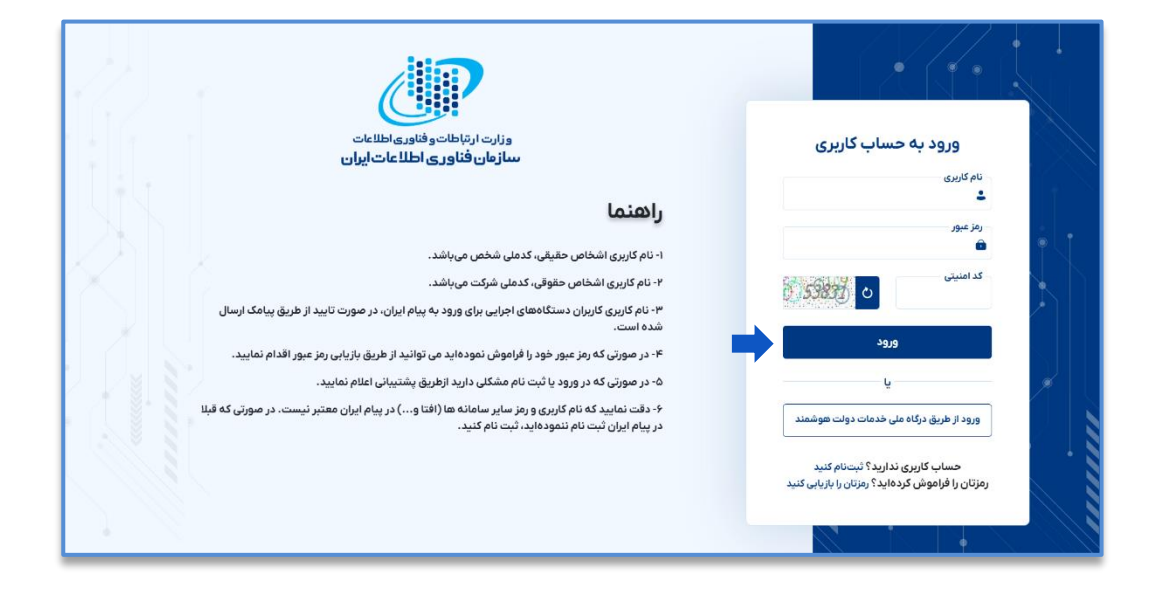

**گام دوم:** کد امنیتی موجود در تصویر را به طور دقیق در محل مشخص شده وارد کنید.

**گام سوم:** کلید «ورود» را فشار دهید.

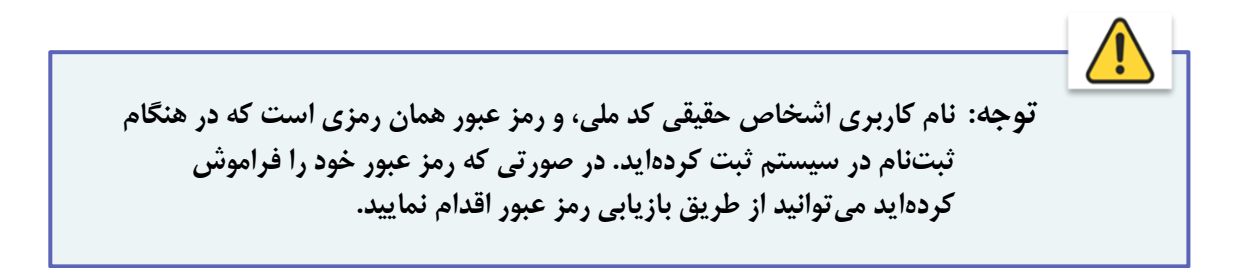

سازمان فناوری اطلاعات ایران

راهنمای کاربران: درخواست ثبتنام پیامرسان

پس از ورود به حساب کاربری، وارد پروفایل خود می شوید. جهت شروع مراحل درخواست مجوز ثبت آدرسهای IP، مشابه تصویر زیر بر روی لینک «ورود به سامانه خدمات الکترونیک» کلیک نمایید:

| ما تماس با ما                             | پشتیبانی درباره                                                                                   | سوالاتمتداول | قوانین و مقررات       | صفحه اصلی                         | المانه پیامایران 🖓                       |
|-------------------------------------------|---------------------------------------------------------------------------------------------------|--------------|-----------------------|-----------------------------------|------------------------------------------|
|                                           |                                                                                                   |              |                       |                                   | خوش آمدید                                |
| مات الکترونیک<br>امک<br>دستوری<br>ستگاهها | ورود به کارپوشه<br>ورود به سامانه خد<br>خدمات بر بستر پیا<br>خدمات بر بستر کد<br>پیستالکترونیک دس |              |                       | ۰ه پارس<br>۱۴۵/۹/۱/۹۸<br>پشتیبانی | سپانو داد<br>تاریخ آخرین ورو<br>درخواست، |
|                                           |                                                                                                   | ست           | ، سامانه پیام ایران ا | ر این سامانه متعلق به             | تمامى حقوق                               |

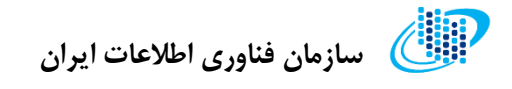

## کارتابل:

پس از ورود در صفحه نخست سامانه (کارتابل)، دستهبندی بخشهای مختلف خدمات الکترونیکی سازمان فناوری را مشاهده خواهید کرد.

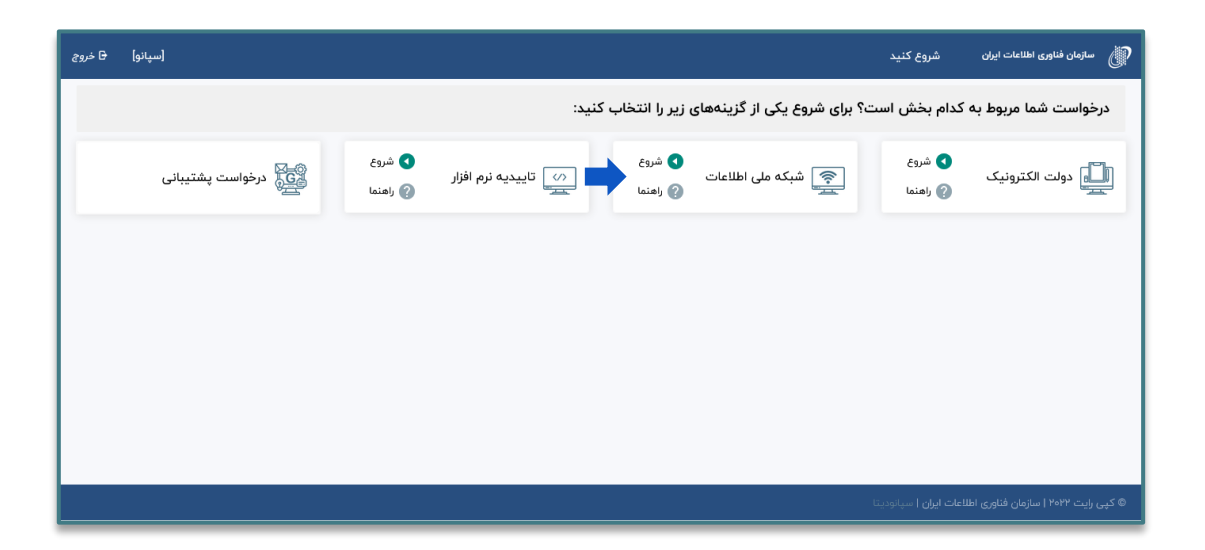

با انتخاب هر دستهبندی لیست خدمات ارائهشده توسط سازمان فناوری نمایش داده می شود. برای درخواست ثبتنام پیامرسان، روی گزینه شبکه ملی اطلاعات کلیک کنید.

💷 سازمان فناوری اطلاعات ایران

## ايجاد درخواست جديد

پس از انتخاب دستهبندی موردنظر، لیست درخواستهای مرتبط با دستهی انتخاب شده در جدولی مشابه تصویر زیر نمایش داده میشود. در این صفحه میتوانید درخواستهای ثبتشده خود را مشاهده و یا حذف نمایید.

جهت ایجاد یک درخواست جدید طبق مراحل زیر عمل کنید:

**گام اول:** روی قسمت «ایجاد درخواست جدید» کلیک کنید.

| [سپانو داده پارس] 🕒 خروج |                    |                                                                                                    |               | میز خدمت             | سازمان فناوری اطلاعات ایران       |
|--------------------------|--------------------|----------------------------------------------------------------------------------------------------|---------------|----------------------|-----------------------------------|
| <b>مستجو</b><br>مستجو    | اضعیت<br>- وضعیت * | -)                                                                                                    |               | •                    | انتخاب سامانه<br>شبکه ملئ اطلاعات |
|                          |                    | ه جدید                                                                                                    | ایجاد درخواست |                      |                                   |
| عمليات                   | 🕴 تاريخ تاييد      | تاريخ ايجاد درخواست                                                                                                    | نوع درخواست   | وضعيت درخواست        | 🕴 عنوان درخواست                   |
| مشاهده درخواست           |                    | \o:₩₽  ₩o?/oA/lo                                                                                                    | صدور          | در حال تکمیل اطلاعات | ثبتنام سکو<br>693214D976          |
| مشاهده درخواست           |                    | λ:¥ο ]¥ο¥/ολ/Ιο                                                                                                    | صدور          | در حال تكميل اطلاعات | مدیریت نام دامنه<br>575019C1EE    |
| مشاهده درخواست           |                    | lo:e@ \FoP/oA/lo                                                                                                    | صدور          | در حال تکمیل اطلاعات | ثبتخام سکو<br>A612A75214          |
| مشاهده درخواست           |                    | \¥*:\\ ]₽°0¥/0Å/0Å                                                                                                    | صدور          | در حال تکمیل اطلاعات | مدیریت نام دامنه<br>AFC2A92BD1    |
| مشاهده درخواست           |                    | If":P1 If of / oA/o9                                                                                                    | صدور          | در حال تکمیل اطلاعات | مدیریت نام دامنه<br>7CE1D22930    |
| مشاهده درخواست           |                    | $\ h_{\omega}^{\alpha}h_{d}^{\alpha}\ _{L^{\infty}(\mathbb{R}^{d})}^{2} \otimes \gamma (\otimes \gamma (\otimes \gamma (\otimes \gamma (\otimes \gamma (\otimes \gamma (\otimes \gamma (\otimes \gamma$ | صدور          | در حال تکمیل اطلاعات | مديريت نام دامنه<br>19B6182645    |

**گام دوم:** نوع سامانه را «شبکه ملی اطلاعات» و نوع درخواست را «درخواست ثبت پیامرسان» انتخاب نمایید.

**گام سوم:** کلید «تائید و ادامه» را فشار دهید.

| وفعيت - •       |                        |                                           |                  | *                                                         |
|-----------------|------------------------|-------------------------------------------|------------------|-----------------------------------------------------------|
|                 | ×                      | ثبت درخواست جديد                          |                  |                                                           |
| Tile Viliani    | contract the dist      | انتخاب سامانه *<br>شبکه ملی اطلاعات       |                  | Caulaina chair                                            |
| iji mata        | 71%:00 1607/st         | نوع درطواست *<br>(درطواست گیتنام پیابرسان | روناع به مدير :  | شناستامه و ارزیابی فراهم کنندگان خدمات ایری<br>169D99AEA6 |
| مشاهده درداوات  | الشراف<br>۱۳۹۲ ۱۴۹۲/۹۱ | تاييد و ادامه                             | در حال تکمیل ا   | تعرفه ترجیحی یکسوه(پیام رسانها)<br>2FC8F4FC8D             |
| مشتعده درموت    | V.0F.1F+U/17/Y1        | يس مدور                                   | ارجاع به مدیر س  | درخواست ثبتنام بيامرسان<br>4CSE5E78B7                     |
| مانتعده درداوته | 17:17 19:40/02/wR      | اغات صدور                                 | در حال تکمیل اط  | لبت منابع مددی  <br>4E94FA2DF4                            |
| مقاهده درخواه   | 11299F 18-40/87/w9     | اغات صدور                                 | در حال تکمیل اط  | ئبت منابع عددی  <br>08186844CB                            |
| nijija natita   | 112999 18 al/18/al     | غات صدور                                  | در حال تکمیل اطل | ئیت منابع عددی ا<br>0CE467F0SD                            |
| nigiya nasila   | 1x291 (Fe)/1+/99       | لغات صدور                                 | در حال تکمیل اط  | لبت منابع عددی ا<br>882018D38C                            |

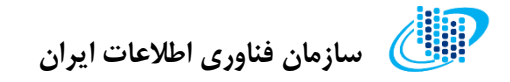

## پيشخوان

پس از انتخاب و تائید نوع درخواست، به صفحهای مشابه تصویر زیر هدایت می شوید. در این صفحه مشخصات درخواست و نیز اطلاعیه و پیغامهایی که در مراحل مختلف کارشناسی پرونده صادر می شوند نمایش داده می شود.

| د رهگــبری<br>3FF1770973 =                                                                                                    | الله سازمان فناوری اطلاعات ایران |
|----------------------------------------------------------------------------------------------------|----------------------------------|
| 🖻 درخواست > صفحه اصلی                                                                                                    | 🔡 میز خدمت                       |
|                                                                                                    | 📋 ثبت اطلاعات پیامرسان           |
| * در حال حاضر در حال تکمیل درخواست با کد رهگیری ۳۶۶۱۷۲۰۹۷۳ می باشید. لطفاً پس از تکمیل اطلاعات از طریق منوی "ارسال برای کارشناسی" | 🚺 اطلاعات شرکت                   |
| درخواست خود را جهت بررسی ارسال نمایید 📩 شروع تکمیل اطلاعات                                                                        | اطلاعات هیات مدیره               |
|                                                                                                    | 🖤 مشخصات پیامرسان                |
|                                                                                                    | 🔭 قابلیتها                       |
| لطفاً مراحل درخواست را گام به گام ادامه دهید.                                                                                     | 🙆 تیروی انسانی                   |
| برای جابجایی بین گام های درخواست میتوانید از پنل سمت راست استفاده نمایید.                                                         | 🔗 مشخصات سرورها                  |
| در صورتی که مدارک و اطلاعات مورد نیاز کامل باشد امکان ارسال پرونده برای کارشناسی را دارید.                                        | 🕥 مشخصات سکوها                   |
|                                                                                                    | 🚺 ارسال برای کارشناسی            |
|                                                                                                    | •                                |
| برای مشاهده سایر درخواست ها یا ایجاد درخواست جدید و یا تمدید اینجا کلیک کنید                                                      | 😲 نواقص                          |
|                                                                                                    | ? تیکت پشتیبانی                  |
|                                                                                                    |                                  |
|                                                                                                    |                                  |
|                                                                                                    |                                  |
|                                                                                                    |                                  |

جهت ثبت مشخصات درخواست روی کلید « شروع تکمیل اطلاعات» کلیک نمایید.

🕼 سازمان فناوری اطلاعات ایران

## اطلاعات شركت

در اولین مرحله از ثبت درخواست مجوز می بایست مشخصات شرکت را ثبت نمایید. برای این منظور طبق گامهای زیر اقدام کنید:

**گام اول:** اطلاعات مربوطه را در کادرهای مشخص شده وارد نمایید.

**گام دوم:** روی کلید "ثبت اطلاعات" کلیک کنید.

| (سپانو داده پارس) 🗧 خ                  |                            |                                                    | کدرمگیری<br>3FT1770973 =                                 | سازمان فناوری اطلاعات ایران            |
|----------------------------------------|----------------------------|----------------------------------------------------|----------------------------------------------------------|----------------------------------------|
|                                        |                            |                                                    | 🖻 درخواست 🔹 تکمیل اطلاعات شرکت                           | میز خدمت                               |
| e                                      | ا نام قبلی شرکت            | نام شرکت *<br>سپائو داده پارس                      | . شناسه ملی شرکت *<br>۱۴۰۰۳۳۸۵۹۹۵                        | تبت اطلاعات پیامرسان<br>اطلاعات شرکت   |
| نوع مالکیت *<br>خصومیی *               | شماره ثبت شرکت *<br>۴۳۶۵۹۶ | کد اقتصادی شرکت<br>۱۴۰۵٬۳۳۸۵۵۵                     | . نوع شرکت *<br>سهامی عام                                | اطلاعات هیات مدیرہ<br>مشخصات پیامپرسان |
| - استان محل فعالیت *<br>آذربایجان شرقی |                            |                                                    |                                                          | قابلیتها<br>نیروی انسانی               |
|                                        | ک پستی *<br>۱۵۱۷۶۳۳۹۶۱۹    | ېر تهران، گاندی ، خيابان گاندی ، خيابان پنجم ، پلا | . آدرس *<br>استان تهران ، شهرستان تهران ، بخش مرکزی ، شه | مشخصات سرورها<br>مشخصات سکوها          |
|                                        | وب سایت شرکت               |                                                    | info@sepanodata.ir                                       | ارسال برای کارشتاسی                    |
| دامه                                   |                            |                                                    | لبت اطلاعات                                              | نواقص<br>تیکت پشتیبانی                 |
|                                        |                            |                                                    |                                                          |                                        |
|                                        |                            |                                                    |                                                          |                                        |
|                                        |                            |                                                    |                                                          |                                        |
|                                        |                            |                                                    |                                                          |                                        |

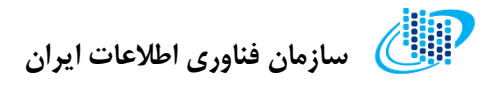

## اطلاعات هيات مديره

پس از ثبت اطلاعات شرکت و فشردن کلید ادامه، وارد صفحه اطلاعات هیات مدیره می شوید. در این قسمت گامهای زیر را دنبال کنید:

**گام اول:** روی دکمه "افزودن هیات مدیره" کلیک کنید.

| [سپانو داده پارس] 🗗 خروج |            |                                 |                                                                                                    | ک رمگیری<br>3++1//09/3 🔳      | 💓 سازمان فناوری اطلاعات ایران |
|--------------------------|------------|---------------------------------|----------------------------------------------------------------------------------------------------|-------------------------------|-------------------------------|
|                          |            |                                 | اللاعات هيات مديرة                                                                                              | 🖻 درخواست 🔸 تکمیل اه          | 🔡 میز خدمت                    |
|                          |            |                                 |                                                                                                    |                               | 🖹 ثبت اطلاعات پیامرسان        |
|                          |            | بنوان عضو هيات مديره ثبت تماييد | · مدیره می باشد. ایشان را یک بار به عنوان مدیرمامل و یک بار به :                                                | در صورتی که مدیرمامل عضو هیات | 🕕 اطاعات شرکت                 |
|                          |            |                                 |                                                                                                    |                               | 😢 اطلاعات هیات عدیره          |
|                          |            |                                 |                                                                                                    | and a south                   | 🙄 مشخصات پیامرسان             |
|                          |            |                                 |                                                                                                    | افرودن هیات مدیره             | 🔭 قابلیتھا                    |
| عمليات                   | تلفن همراه | سمت                             | نام خانوادگی                                                                                                    | تام                           | 🔕 نيروي انساني                |
|                          |            |                                 |                                                                                                    | ركوردى ياقت تشد.              | 😰 مشخصات سرورها               |
|                          |            |                                 |                                                                                                    |                               | 🕥 مشخصات سکوها                |
| ادامه                    |            |                                 |                                                                                                    |                               | ارسال برای کارشناسی 🔥         |
|                          |            |                                 |                                                                                                    |                               | 🔇 نواقص                       |
|                          |            |                                 |                                                                                                    |                               | ? تیکت پشتیبانی               |
|                          |            |                                 |                                                                                                    |                               |                               |
|                          |            |                                 |                                                                                                    |                               |                               |
|                          |            |                                 |                                                                                                    |                               |                               |
|                          |            |                                 |                                                                                                    |                               |                               |
|                          |            |                                 |                                                                                                    |                               |                               |
|                          |            |                                 | Provide and a second second second second second second second second second second second second second second | and the strength of the       |                               |
|                          |            |                                 | ی اطلاعات ایران   سیالودینا                                                                                     | ۵ کېن رايت ۲۰۰۴ سارمان ساون   |                               |

**گام دوم:** اطلاعات هیات مدیره را وارد کرده و فرم مربوطه را تکمیل کنید و روی دکمه "تایید و ثبت" کلیک کنید.

| [سپانو داده پارس] 🗗 خروج | ل المعاملين<br>درمومريزيند                                               | سازمان فناوری اطلاعات ایران                            |
|--------------------------|--------------------------------------------------------------------------|--------------------------------------------------------|
|                          | افزودن هیات مدیره 🔹 ×                                                    | 🔡 میز خدمت 🗎 شد اطاعات سام سان                         |
|                          | سعت *<br>مدیر عامل ــــــــــــــــــــــــــــــــــــ                  | الملاعات شركت                                          |
|                          | - تام * تام خانودگی *                                                    | اللاعات هیات مدیره 🕑<br>۲۰ مشخصات پیامرسان             |
| عمليات                   | جنسیت * ـــــــــــــــــــــــــــــــــــ                              | <ul> <li>۵ قابلیتها</li> <li>۵ نیروی انسانی</li> </ul> |
|                          | تعن ثابت *<br>تعن ثابت *<br>- تعن مابة *                                 | 🔮 مشخصات سرورها                                        |
| Leion .                  |                                                                          | ارسال برای کارشناسی                                    |
|                          | 2 تایید و ثبت اصراف                                                      | 🚯 نواقص                                                |
|                          |                                                                          | ? تىكت پشتىبانى                                        |
|                          |                                                                          |                                                        |
|                          |                                                                          |                                                        |
|                          | © ک <sub>امی ا</sub> ولیت ۲۰۳۴   سازمان فقاوری اطلاعات ایران   سیانیدینا |                                                        |

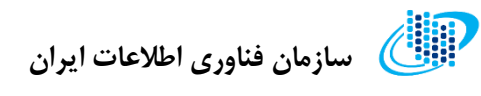

| (سپانو داده پارس) 🖯 خروج |            |                                    |                                                          | ک رمگیری<br>3H+1770973 =          | سازمان فناوری اطلاعات ایران |
|--------------------------|------------|------------------------------------|----------------------------------------------------------|-----------------------------------|-----------------------------|
|                          |            |                                    | عات هيات مديره                                           | 🖻 درخواست 🔸 تکمیل اطلا            | 🔡 میز خدمت                  |
|                          |            |                                    |                                                          |                                   | 🖆 ئېت اطلاعات پيامېرسان     |
|                          |            | به عنوان عضو هیات مدیره ثبت نمایید | نیره می باشد، ایشان را یک بار به عنوان مدیرعامل و یک بار | در صورتی که مدیرعامل عضو هیات م   | 🕕 اطلاعات شرکت              |
|                          |            |                                    |                                                          |                                   | 🕑 اطلاعات هيات مديره        |
|                          |            |                                    |                                                          |                                   | 😁 مشخصات پیامرسان           |
|                          |            |                                    |                                                          | الدرودن فليك مديره                | 🍘 قابلیتها                  |
| عمليات                   | تلفن همراه | سفت                                | نام خانوادگی                                             | نام                               | 💩 نيروی انسانی              |
|                          |            |                                    |                                                          | ركوردى يافت نشد.                  | 😰 مشخصات سرورها             |
|                          |            |                                    |                                                          |                                   | 🕥 مشخصات سکوها              |
|                          |            |                                    |                                                          |                                   | 🔥 ارسال برای کارشناسی       |
|                          |            |                                    |                                                          |                                   | 🔹 نواقص                     |
|                          |            |                                    |                                                          |                                   | ? تیکت پشتیبانی             |
|                          |            |                                    |                                                          |                                   |                             |
|                          |            |                                    |                                                          |                                   |                             |
|                          |            |                                    |                                                          |                                   |                             |
|                          |            |                                    |                                                          |                                   |                             |
|                          |            |                                    |                                                          |                                   |                             |
|                          |            |                                    |                                                          |                                   |                             |
|                          |            |                                    |                                                          | ۵ کپی رایت ۲۰۲۳   سازمان فناوری ۱ |                             |

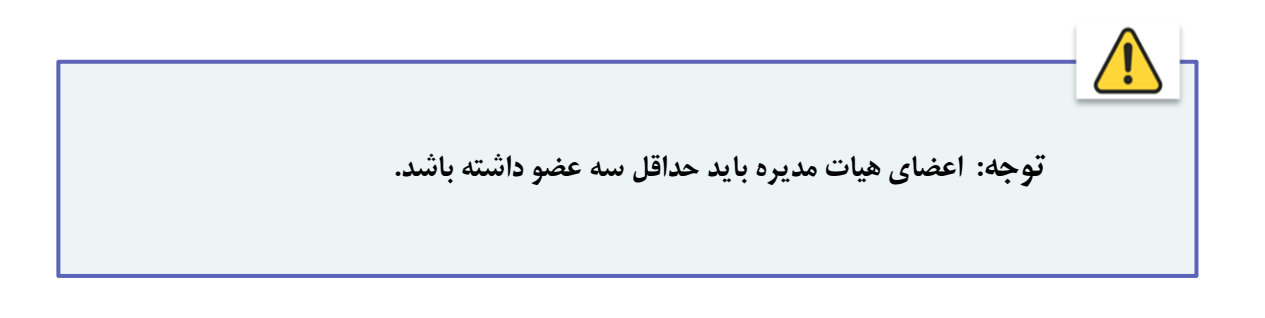

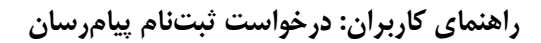

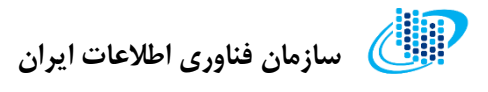

مشخصات پيامرسان

پس از ورود به بخش اطلاعات پیامرسان، مراحل زیر را دنبال کنید:

**گام اول:** اطلاعات مورد نیاز را وارد کنید.

**گام دوم:** روی کلید "تایید و ذخیره" کلیک کنید.

| (سپانو داده پارس)                          |                                                       | مدرماً برای<br>31+1//10973 =                                                | 🕼 سازمان فتاوری اطلاعات لیزن                                   |
|--------------------------------------------|-------------------------------------------------------|-----------------------------------------------------------------------------|----------------------------------------------------------------|
|                                            |                                                       | 🖻 درخواست 🔸 مشخصات پیامپرسان                                                | 🔡 میز خدمت                                                     |
|                                            |                                                       | لطفاً اطلاعات خواسته شده را تكميل نماييد                                    | <ul> <li>لبت اطلاعات پیافرسان</li> <li>اطلاعات شرکت</li> </ul> |
|                                            |                                                       | اطلاعات اصلى                                                                | 😢 اطلاعات شیات مدیره<br>🍅 مشخصات بیاهرسان                      |
| ى نام ئىكتىسى *                            | . نام فارسی *                                         | نوع پیامرسان *<br>بیامرسان داخلی *                                          | 😈 فایلیتها<br>ف نیروی انمانی                                   |
|                                            |                                                       | شماره تماس پشتیبانی *                                                       | 🔮 مشخصات سرورها<br>V مشخصات سکوها                              |
|                                            |                                                       | تعداد كاربران                                                               | 🔬 ارسال برای کارشناسی                                          |
| ، بعداد کل کاریژن فعال (در مقطع ذبت تام) * | . تعداد کل کاریزان تبت شده ایرانی (در مقطع تبت تام) * | تعداد کل کاریول نیت شده (در مقطع نیت نام) *<br>ه                            | <ul> <li>نواقص</li> <li>تیکت پشتیبانی</li> </ul>               |
|                                            | ظرفیت تعداد کاربران (در مقطع ثبت نام) *<br>ه          | تعداد کل کاربوان فعال ایرانی (در مقطع ثبت تام) *<br>ه                       |                                                                |
| <b>3</b>                                   |                                                       | 2 و ذخيره<br>پيد و ذخيره                                                    |                                                                |
|                                            |                                                       |                                                                             |                                                                |
|                                            |                                                       | ۵۵ کړی رای <sup>در ۱</sup> ۹۹۴ ا سازمان انتاوری اطلاطات اوران   سرادری در د |                                                                |

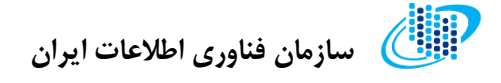

#### قابليتها

در این بخش باید قابلیتها و ویژگیهای پیامرسان خود را از لیست موجود انتخاب کنید. به این منظور، گامهای زیر را دنبال کنید:

**گام اول:** ویژگیهای مورد نظر را در لیست نمایش داده شده انتخاب کرده و تیک بزنید.

**گام دوم:** روی کلید "تایید و ذخیره" کلیک کنید.

| الم الم الم الم الم الم الم الم الم الم                                                                                                    | as mean or P       |
|----------------------------------------------------------------------------------------------------|--------------------|
| الارتوانيت + قابيتها                                                                                                    | 🔡 میز خدمت         |
|                                                                                                    | angly children 🖺   |
| استا اطاعات نواسته شده را تكبيل ماييد                                                                                                    | angan angan 🔘      |
|                                                                                                    | tana niya nisila 🥥 |
| فاليتما                                                                                                    | (Jagety elabers 🤪  |
| الم ويون نسبته كيوك و توميوان ا                                                                                                    | 140.33V 🥝          |
| 🔿 دار بادن زیرمانت (از باری) سیستانیک معتاق درمانه                                                                                                    | 🙆 نيدر ميان        |
| 0.000 pt = 0.000 pt = 0.0000 pt = 0.000 pt = 0.0000 pt = 0.000 pt = 0.0000 pt = 0.000 pt = 0.000 pt = 0.000 pt = 0.000 pt = 0.000 pt = 0.000 pt = 0.000 pt = 0.000 pt = 0.000 pt = 0.000 pt | laggar cilminia 🧿  |
| ං ද දුරු දේශය විද්යාවන් වී.<br>ම වර්ග ප්රතින් 1886දු ද විදුහාදා වර්ග විද                                                                                                    | bagla elektris 🕑   |
|                                                                                                    | contribution and 🔕 |
| juind. U do how work gabe                                                                                                    |                    |
| ار این این اون فولی این ایم قراری و اصلامی افتاریم.<br>ان صد بیدید از این اور اسلامی این این این این این این این این این ای                                                                                                    | ي نوفس             |
| ت عنون معام رسیدهای می<br>اکستن بیده این                                                                                                    | 🔟 - تېكت پغتېرېنې  |
| 🗆 معتنى تمكن يبعد كروه                                                                                                    |                    |
| Devices with the second second s                                                                                                    |                    |
|                                                                                                    |                    |
|                                                                                                    |                    |
| آزمين ماي تنجلم شده                                                                                                    |                    |
| ۵ مدامها ستن                                                                                                    |                    |
| j. on f                                                                                                    |                    |
| ۵                                                                                                    |                    |
| , enable a little little rate (in                                                                                                    |                    |
|                                                                                                    |                    |
| Robust Management 🗆                                                                                                    |                    |
| texes the data g                                                                                                    |                    |
| Ush Teshig And Contracts introduced                                                                                                    |                    |
| ,                                                                                                    |                    |
| 3 2 <u>minut</u>                                                                                                    |                    |
|                                                                                                    |                    |
|                                                                                                    |                    |

نیروی انسانی

در این بخش با دنبال کردن گامهای زیر، اطلاعات مربوط به نیروی انسانی مجموعه خود را وارد کنید:

**گام اول:** تعداد پرسنل تماموقت و پارموقت هر بخش را به صورت جداگانه در فیلدهای مورد نظر کامل کرده و در صورت برونسپاری این بخش، تیک مربوطه را فعال کنید.

**گام دوم:** روی کلید "تایید و ذخیره" کلیک کنید.

| اسپادىندە يارس) 6 دىرچ |                                 |              | لدرمانين<br>1917/1975 =                                 | يرىن مەرى مەمدە يەن                               |
|------------------------|---------------------------------|--------------|---------------------------------------------------------|---------------------------------------------------|
|                        |                                 |              | 🖻 درخواست 🔸 نیروی انسانی                                | 🔡 میز خدمت                                        |
|                        |                                 |              | لطفأ اطلاعات خواسته شده را تكميل تماييد                 | degetig chetter by 🖭                              |
| يومنان يرابه والات     | نساد پرسان نمام والت<br>«       | 100 mpt (10  | مدبريت بانكاهاي اطلاعاتي                                | 💙 اطلامات هیات مدیره<br>😜 صفحصات بیاغوسان         |
| يرسل باره وقت          | تعداد يرمنل تمام وفت            | Sheer Otor G | Front End                                               | <ul> <li>فالبناها</li> <li>نیوی المانی</li> </ul> |
| يرمثل ياره وقت         | تعداد پرستل تمام وقت            | allym ann O  | Back End                                                | legger classic 😗                                  |
| ېرسل پاره وقت          | نساد پرسل نمام وقت              | ater and     | تعليلگر سيستم                                           | 🗴 اومال برای کارشنامی                             |
| يرسل باره وقت          | tali                            |              | آزمون و تست                                             | 🔷 ئواقىن                                          |
| ، يرسل ياره وقت        | د<br>تعاد پرسنل تمام وقت تعدا   |              | زبرساخت شبکه و مرکز داده                                | 12 تېكت پىشتىيەتى                                 |
| يرستل ياره وقنت        | •<br>تعداد پرستل تمام وقت       |              | DevOps                                                  |                                                   |
|                        | 4                               |              |                                                         |                                                   |
| : کل پرمنل پاره وقت *  | تعداد کل پرستل تدام وقت *<br>۱۳ |              |                                                         |                                                   |
| cals 3                 |                                 |              | 2 میدو ذخیرہ                                            |                                                   |
|                        |                                 |              |                                                         |                                                   |
|                        |                                 |              |                                                         |                                                   |
|                        |                                 |              | 0 کہی رہت ۱۹۹۳ ( سازمان قبارین اطلاعات ایزان ( سرانردیٹ |                                                   |

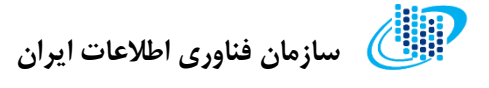

## مشخصات سرورها

در این بخش طبق گامهای زیر، اطلاعات و مشخصات سرورهای خود را وارد کنید:

**گام اول:** بر روی دکمه "افزودن" کلیک کنید.

| ÷125 | (سپانو داده پارس) 😝 |               | <sub>(1)+0</sub> _(1,1), در<br>3+1/7/09/3 =                 | 🕼 سازمان فتاوری اطلامات ایران |
|------|---------------------|---------------|-------------------------------------------------------------|-------------------------------|
|      |                     |               | 🖻 درخواست 🔸 مشخصات سرورها                                   | 🔡 میز خدمت                    |
|      |                     |               |                                                             | 🖹 لبت اطلاعات پیافرسان        |
|      |                     |               |                                                             | 🌒 اطلاعات شرکت                |
|      |                     |               |                                                             | Agito algà chillaí 🕐          |
|      | عمليات              | نام مرکز داده | کشور میزبان                                                 | 😁 مشخصات پیاہرسان             |
| 1    |                     |               | ركوردى يافت تشد.                                            | 🚱 الإليناما                   |
|      |                     |               |                                                             | 🙆 نیروی انسانی                |
|      | 5.01.31             |               |                                                             | 🔗 مشخصات سرورها               |
|      |                     |               |                                                             | 🕥 مىلىخمات بىكوغا             |
|      |                     |               |                                                             | 🚺 ارسال برای گارشناسی         |
|      |                     |               |                                                             | نياقين                        |
|      |                     |               |                                                             | and the second second         |
|      |                     |               |                                                             | Continued control Pro-        |
|      |                     |               |                                                             |                               |
|      |                     |               |                                                             |                               |
|      |                     |               |                                                             |                               |
|      |                     |               |                                                             |                               |
|      |                     |               |                                                             |                               |
|      |                     |               |                                                             |                               |
|      |                     |               |                                                             |                               |
|      |                     |               |                                                             |                               |
|      |                     |               | ۵۵ کہی ویت ۱۹۹۳ ) سازمان اغلوری اطلاعات ایران ( اغرباتوجیتا |                               |

**گام دوم:** فرم نمایش داده شده را تکمیل کرده و روی دکمه "تایید و ثبت" کلیک کنید.

| (سپانو داده پارس) 🗧 خروج | ماسيري<br>31+127/                                                                                                    | n, s.≾<br>0973 ≡                                                                                                    |                                         |
|--------------------------|----------------------------------------------------------------------------------------------------|----------------------------------------------------------------------------------------------------|-----------------------------------------|
|                          | ۵ مادهای سیمیا<br>ثبت/ویرایش سرور *                                                                                                    | 🖻 درخواست                                                                                                    | 🔡 میز خدمت 🗄 ٹبت اطلاعات پیامرسان       |
|                          | ا محل میزدانی *                                                                                                    | unit and a start of the start of the start o | دىچىنە دەرىكە<br>مەربەت مەربەت سەربەت   |
| عمليات                   | کشو میزبان *                                                                                                    | رکوردی یافت                                                                                                    | 😨 مشخصات پیاموسان<br>🚺 فایلید،ها        |
| anta                     | IF Addexs(m)                                                                                                    |                                                                                                    | 🙆 نیروی انسانی<br>📀 مشخصات سرورها       |
|                          |                                                                                                    |                                                                                                    | 💙 مشخصات سکوها<br>🚺 ارسال برای کارشناسی |
|                          | لموانيت المواني المواني الموانيت الموانيت |                                                                                                    | 🚯 نواقعن                                |
|                          |                                                                                                    |                                                                                                    | 🛐 ئىكت پشتىبانى                         |
|                          |                                                                                                    |                                                                                                    |                                         |
|                          |                                                                                                    |                                                                                                    |                                         |
|                          |                                                                                                    |                                                                                                    |                                         |
|                          | ى مىزىن خالىلەر بايل - دىپ ت                                                                                                    | ه ک <sub>ویا (ا</sub> ن ۱۹۹                                                                                                    |                                         |

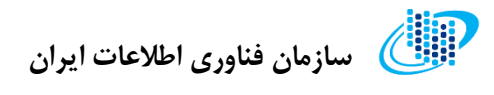

| یا €خروج | (سپاتو داده پارس |               | (1)+- <sup>(4)</sup> +1/(2)/3 =                                                                                           | سترمان فتاوری اطلامات ایران          |
|----------|------------------|---------------|----------------------------------------------------------------------------------------------------|--------------------------------------|
|          |                  |               | 🖻 درخواست × مشخصات سرورها                                                                                                 | 🔡 میز خدمت<br>🖆 ثبت اطلاعات پیامرسان |
|          |                  |               | الأزوادي                                                                                                    | ا اطلامات شرکت<br>۱۹۹۵ میزات مدیروه  |
|          | عمليات           | نام مرکز داده | کشور میزبان                                                                                                    | 😮 مشخصات پیاہرسان                    |
|          |                  |               | ركوردى يافت تشد.                                                                                                    | 🗿 الإليناما                          |
|          |                  |               |                                                                                                    | 🙆 نيروي انساني                       |
| ادامه    | 3                |               |                                                                                                    | 🤣 مشخصات سرورها                      |
|          |                  |               |                                                                                                    | 💕 مشخصات سکوها                       |
|          |                  |               |                                                                                                    | 🚺 ارسال برای کارشناسی                |
|          |                  |               |                                                                                                    | 🚯 نواقمن                             |
|          |                  |               |                                                                                                    | 🕄 تىكت پشتىبانى                      |
|          |                  |               |                                                                                                    |                                      |
|          |                  |               |                                                                                                    |                                      |
|          |                  |               |                                                                                                    |                                      |
|          |                  |               |                                                                                                    |                                      |
|          |                  |               |                                                                                                    |                                      |
|          |                  |               |                                                                                                    |                                      |
|          |                  |               |                                                                                                    |                                      |
|          |                  |               | © كېي رؤيت ¥#¥ ) سازمان افتارين اطلاعات اورۇن ا سايلاردان.<br>10 كېي رؤيت ¥#¥ ) سازمان افتارين اطلاعات اورۇن ا سايلاردان. |                                      |

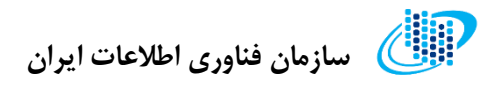

مشخصات سكوها

در این بخش طبق گامهای زیر، اطلاعات و مشخصات سکوهای خود را وارد کنید:

**گام اول:** بر روی دکمه "افزودن" کلیک کنید.

| <sup>29/2</sup> | (سپانو داده پارس) 🗧 |                         |                   | د رومی<br>3++1/70973 =                       | 🔬 سارمان فناوری اطلامات ایران |
|-----------------|---------------------|-------------------------|-------------------|----------------------------------------------|-------------------------------|
|                 |                     |                         |                   | 🛢 درخواست 🔸 مشخصات سکوها                     | 🔡 میز خدمت                    |
|                 |                     |                         |                   |                                              | 🗎 لبت اطلاعات پیامرسان        |
|                 |                     |                         |                   | 1 Bigeo                                      | agan chuna dellar             |
|                 | عمليات              | تاريخ انتشار آخرين نسخه | نام آخرین نسخه    | نام سکو                                      | 🕑 مشخصات پیاہرسان             |
|                 |                     |                         |                   | ركوردى يافت تشد.                             | 🗿 قابليتاها                   |
| 1.              |                     |                         |                   |                                              | 🙆 نيروي انساني                |
|                 | diatai              |                         |                   |                                              | 🎸 مشخصات سرورها               |
|                 |                     |                         |                   |                                              | 🕎 مشخصات سکوها                |
|                 |                     |                         |                   |                                              | 🔥 ارسال برای گارشناسی         |
|                 |                     |                         |                   |                                              | 🔇 نواقمی                      |
|                 |                     |                         |                   |                                              | 👔 تىكت پشتىباتى               |
|                 |                     |                         |                   |                                              |                               |
|                 |                     |                         |                   |                                              |                               |
|                 |                     |                         |                   |                                              |                               |
|                 |                     |                         |                   |                                              |                               |
|                 |                     |                         |                   |                                              |                               |
|                 |                     |                         |                   |                                              |                               |
|                 |                     |                         |                   |                                              |                               |
|                 |                     |                         |                   |                                              |                               |
|                 |                     |                         | ي.<br>برولارو ريا | ۵ کپی رایت ۱۹۹۴   سازمان اخاوری اطاعات ایران |                               |

**گام دوم:** فرم نمایش داده شده را تکمیل کرده و روی دکمه "تایید و ثبت" کلیک کنید.

| (سپاتو داده پارس) & غروح                  | <u>در دارمان می اوران می اوران می اوران می اوران می اوران می اوران می اوران می اوران می اوران می اوران می اوران می</u> |                                              |
|-------------------------------------------|----------------------------------------------------------------------------------------------------|----------------------------------------------|
|                                           | ® درخواست > مشخصات سکمیا<br>ثبت/ویرایش سکو                                                                             | یز خدمت 🔡 غیز خدمت                           |
| ، تاريخ انتقار اخرين نسخه *<br>۱/۲۰/۱۰/۱۹ | ا نام سکو (پلنفرم) * ، نام آخرین نسخه *<br>افریدن                                                                      | المالك شركت<br>مراجعات شركت<br>مراجعات مديرة |
| عليك                                      | نام فتاوری(فلی) آخرین نسخه *<br>رکوردی یافت ند                                                                         | ی مشخصات پیامرسان<br>الاست.ما                |
| 2 تاريد و ثبت التمراف                     |                                                                                                    | ک نیروی انسانی<br>کار مادشان سرویا           |
|                                           |                                                                                                    | مشخصات سکونیا                                |
|                                           |                                                                                                    | نواقىر                                       |
|                                           |                                                                                                    | 🔋 تېكت پښتيبانې                              |
|                                           |                                                                                                    |                                              |
|                                           |                                                                                                    |                                              |
|                                           |                                                                                                    |                                              |
|                                           |                                                                                                    |                                              |
|                                           |                                                                                                    |                                              |

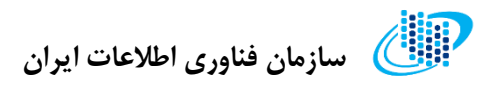

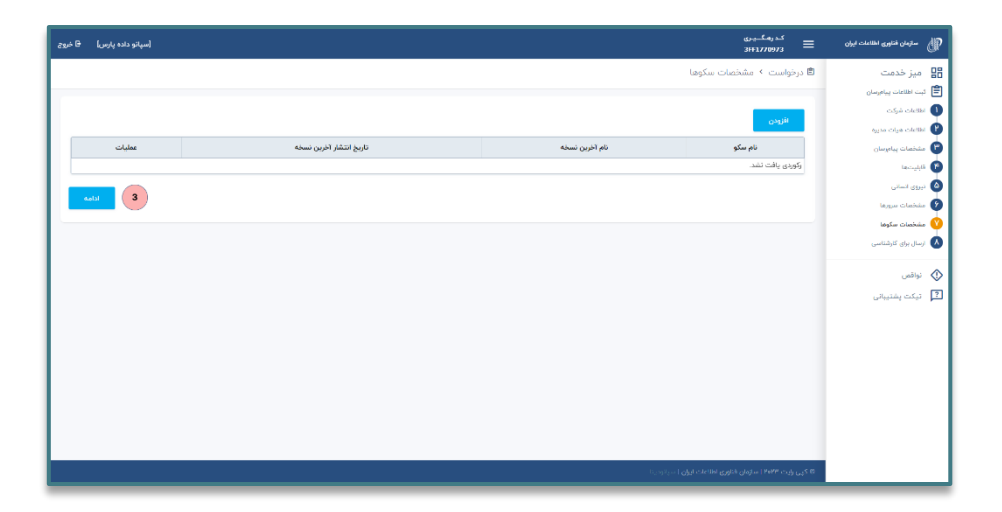

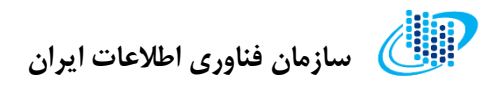

نواقص

در صورتی که اطلاعات و مدارک مورد نیاز در درخواست شما دارای نقص باشد، در این قسمت از سامانه می توانید جزئیات آنها را مشاهده کرده و نسبت به تکمیل اطلاعات درخواست خود اقدام نمایید.

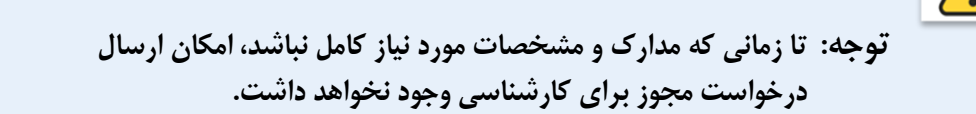

| الل سازمان فناوری اطلامات ایران | اسپلزداده پارس) ۲۵ موړ (سپلزداده پارس) ۲۵ موړ          |
|---------------------------------|--------------------------------------------------------|
| 🛽 میز خدمت                      | 🖻 درخواست > نواقص                                      |
| ثبت اطلاعات پیاموسان            |                                                        |
| القلاعات شرکت                   | الطة أموارد إير را بررسي كنيد                          |
| 🚺 اظلاعات هيات مديره            |                                                        |
| مشخصات پیامرسان                 | اطفأ اطلاعات مديومامل را ثبت تماييد                    |
| قابليتها                        |                                                        |
| نيروى انسانى                    | انلذأ اطلاعات ميرات مدرره را به مورث كامل وارد تعابيد  |
| مشخصات سرورها                   |                                                        |
| مشخصات سکوها                    | الطأ مدارا ریک سکو ایت تعانید                          |
| 🗸 ارسال برای کارشناسی           |                                                        |
| 🗸 نواقص 🧹                       | الظلاً حداق یک سرور ثبت تمایید                         |
| 🖬 تیکت پشتیبانی                 |                                                        |
|                                 |                                                        |
|                                 |                                                        |
|                                 |                                                        |
|                                 |                                                        |
|                                 | © کړې ژبت ۲۳۳۴ اسټرهن کښري طلامات ایران ا سېلاديت<br>د |

ک توجه: دقت داشته باشید پس از اعمال کارشناسی درخواست مجوز، در صورتی که در پرونده شما اعلام نقص اطلاعات شود، جزئیات این نواقص در همین بخش نمایش داده خواهد شد.

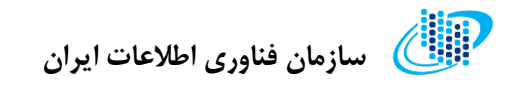

## ارسال برای کارشناسی

در صورتی که اطلاعات و مدارک مورد نیاز در درخواست شما کامل و بدون نقص باشد، در این قسمت از سامانه می توانید درخواست مجوز خود را برای کارشناسی ارسال نمایید.

| [سپائو داده پارس] 🖯 غر | <del>الم (ما ــر)</del><br>31F1770973 =                                                                                          | م سازمان فناوری اطلامات ایران | P  |
|------------------------|----------------------------------------------------------------------------------------------------|-------------------------------|----|
|                        | 🖻 درخواست 🔹 ارسال برای کارشناسی                                                                                                  | میز خدمت                      | 88 |
|                        |                                                                                                    | ثبت اطلاعات پيامړسان          | Ê  |
|                        | در حال حاضر می توانید پرونده را به کارشناس مربوطه ارجاع دهید. دقت نمایید که پس از ارجاع برای کارشناسی امکان ویرایش پرونده خود را | اطلاءات شركت                  | 0  |
|                        | نخواهید داشت                                                                                                    | اطلامات هيات مديره            | Ø  |
|                        | . توضيحات                                                                                                    | مشخصات پیامرسان               | C  |
|                        |                                                                                                    | فابليتها                      | Ø  |
|                        |                                                                                                    | تبروی انسانی                  | ٥  |
|                        |                                                                                                    | مشخصات سرورها                 | Ø  |
|                        |                                                                                                    | مشخصات سگوها                  | Ŷ  |
|                        | تاييد وارسال                                                                                                    | ارسال برای کارشناسی           | 0  |
|                        |                                                                                                    | نواقمن                        | ٩  |
|                        |                                                                                                    | تيكت پشتيبانى                 | ?  |
|                        |                                                                                                    |                               |    |
|                        |                                                                                                    |                               |    |
|                        |                                                                                                    |                               |    |
|                        |                                                                                                    |                               |    |
|                        |                                                                                                    |                               |    |
|                        |                                                                                                    |                               |    |
|                        |                                                                                                    |                               |    |
|                        |                                                                                                    |                               |    |
|                        | ۵ کپی رایت ۱۹۳۴   سازمان فناوری اطلاعات ایران   سیانودینا                                                                        |                               |    |
|                        |                                                                                                    |                               |    |

| توجه: پس از فشردن کلید «ارسال برای کارشناسی»، دیگر امکان ویرایش و یا تغییر |  |
|----------------------------------------------------------------------------|--|
| اطلاعات ثبت شده را نخواهید داشت، بنابراین قبلا از صحت اطلاعاتی که وارد     |  |
| کردهاید اطمینان حاصل نمایید.                                               |  |